### **OFor Individual Volunteers**

- [1] Volunteer Registration is needed for our new website.
  - 1. Volunteer Registration. (To create My Page)

Click this URL: <u>http://www.handsontokyo.com/</u>

Re-registration is required, because the current profiles will not be transferred.

2. Choose "Volunteer Registration" from the "Volunteer" drop down menu.

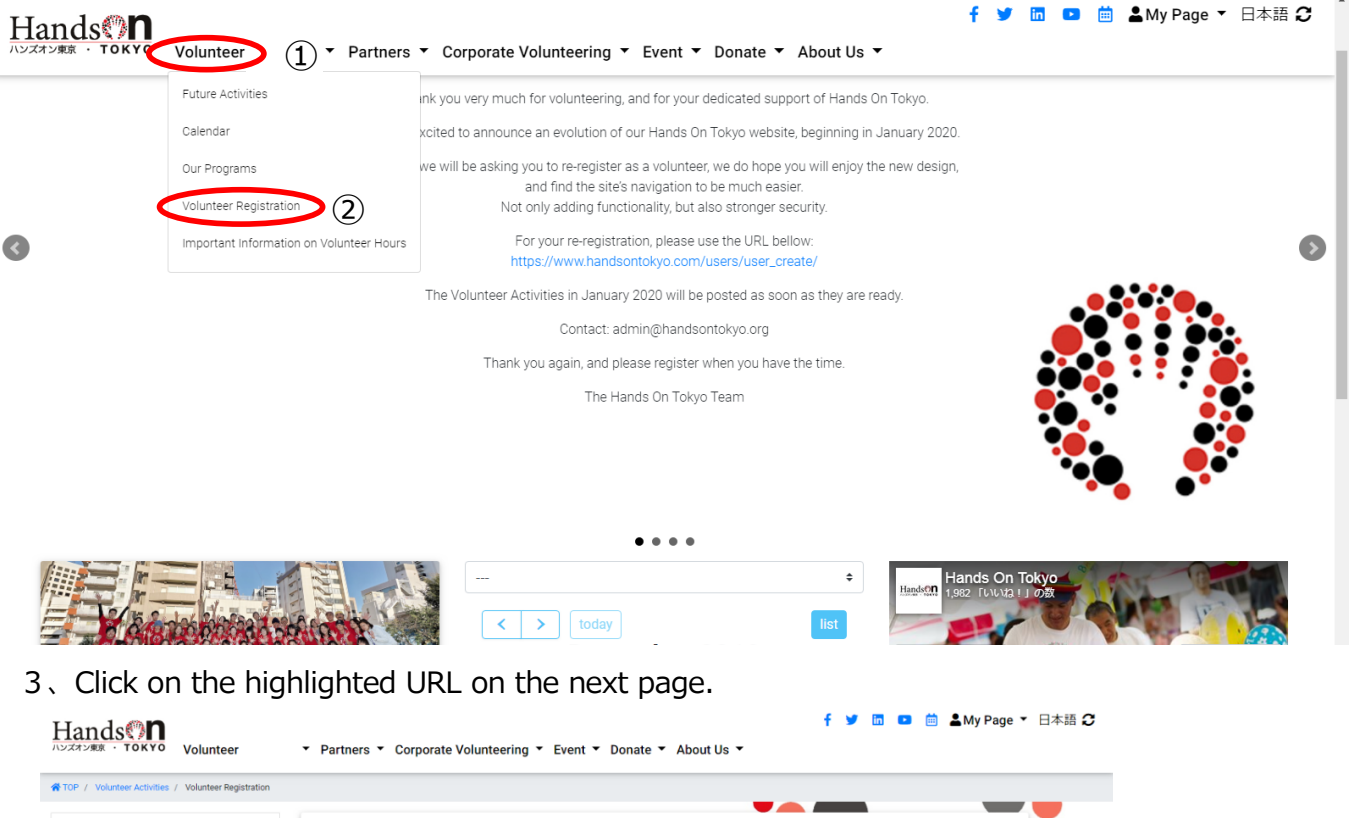

| Tor / Touriee Activities / Touriee registration |                                                 |
|-------------------------------------------------|-------------------------------------------------|
| Volunteer Activities                            | Volunteer Registration                          |
| Future Activities                               | ·                                               |
| Calendar                                        | https://www.handsontokyo.com/users/user_create/ |
| Our Programs                                    |                                                 |
| Volunteer Registration                          |                                                 |
| Important Information on Volunteer Hours        |                                                 |

4. Please fill in the volunteer information, and proceed through the steps. (\* indicates required fields). This should not take more than a few minutes.

----

|        | regissration                                            |                                                     |
|--------|---------------------------------------------------------|-----------------------------------------------------|
| < Requ | ired                                                    |                                                     |
| 1      | Step 1<br>Login information                             |                                                     |
|        | Family name (Alphabet, please write in upper case): 🖈   | First name (Alphabet, please write in upper case) ¥ |
|        | Family name (Kanji, Japanese characters):               | First name (Kanji, Japanese characters):            |
|        | Ernall address(Attached files accessible) <b>*</b><br>I |                                                     |
|        | Password: 🕊                                             | Password confirmation: 🗯                            |

5, Step1~Step5

When filling in fields, please use Roman Characters.

Password should be in half-width alpha-numeric characters and at least 8 characters long. ④Under "other information"

Check if you would like your name shown in the participant list.

(If left unchecked "HOT volunteer" will be displayed in place of your name)

6. Please read the agreement and check the box if you agree ①, before clicking "submit."

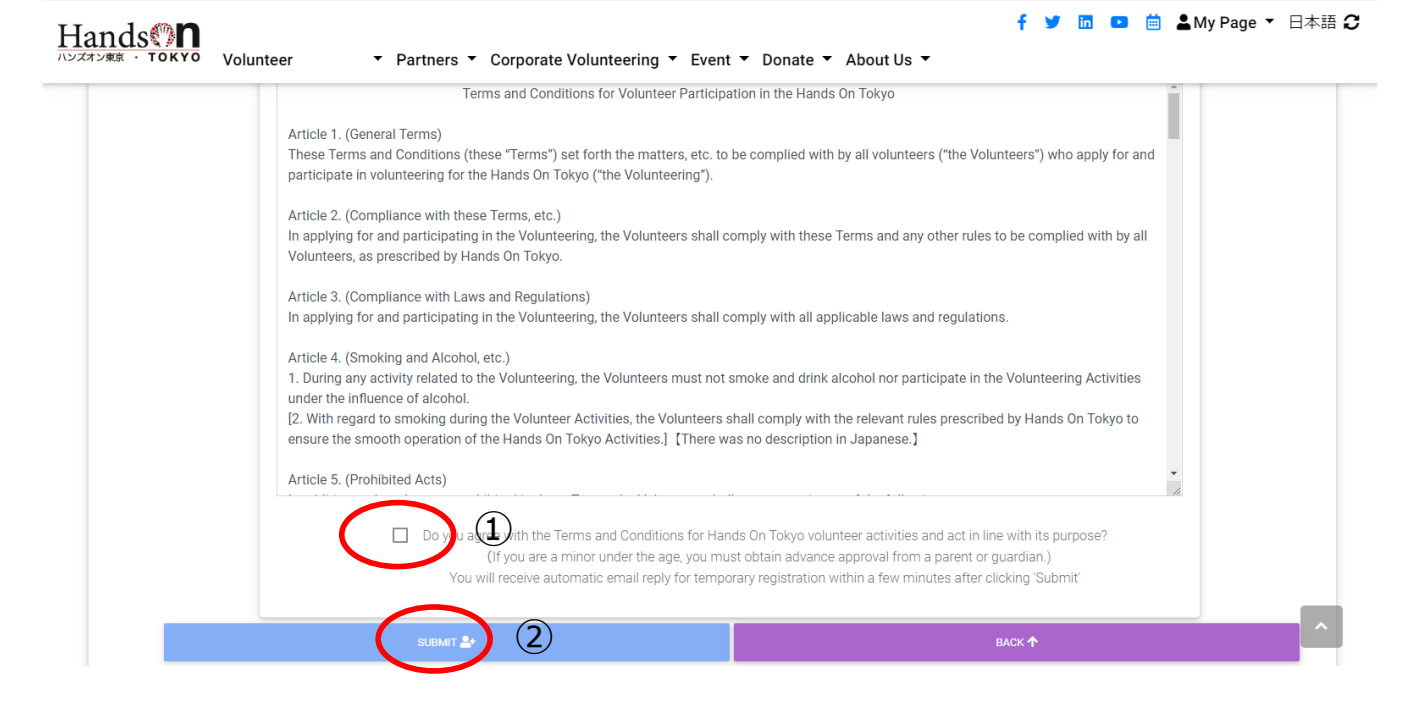

2 A confirmation email will be sent to your provided email address. Please open this email.

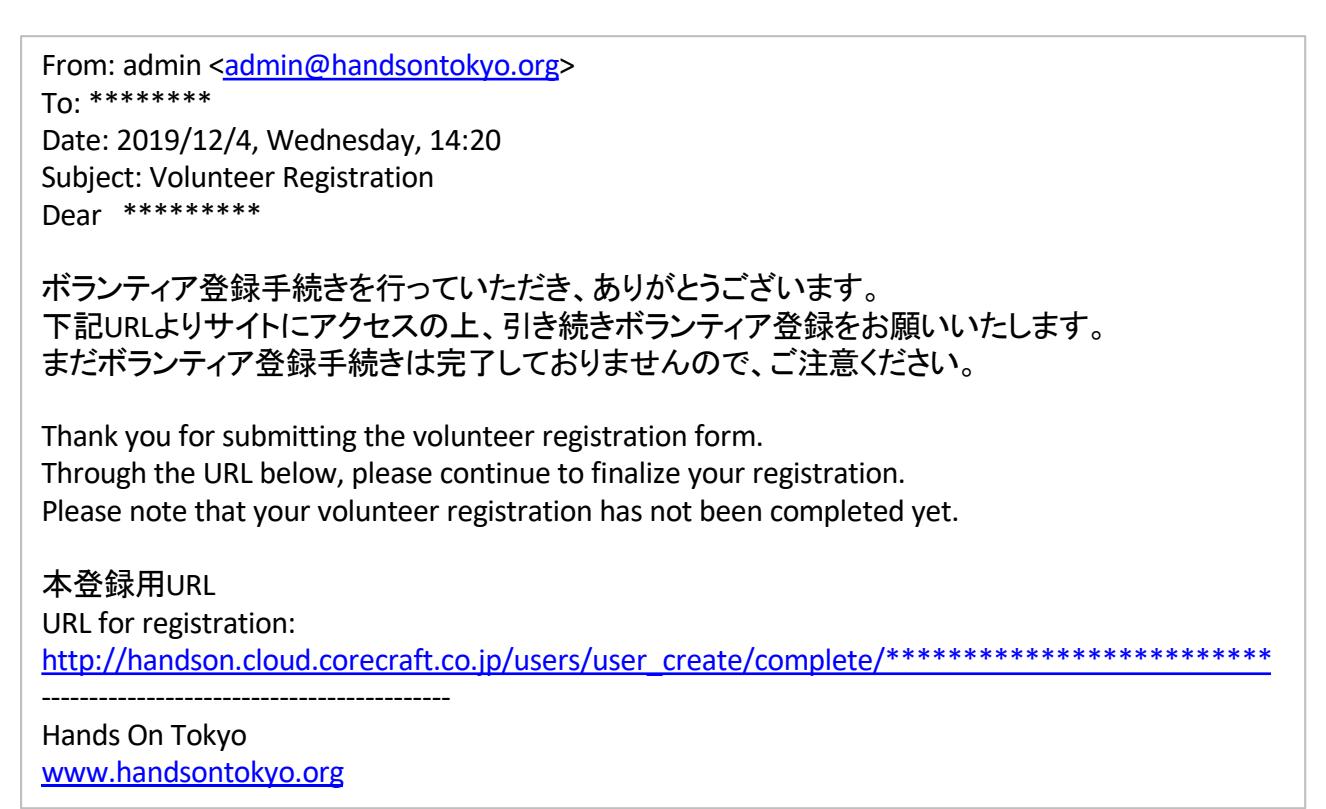

- $7\,{}_{\rm \times}$  Click the confirmation link in the email.
  - \*If you did not receive the confirmation email, please check the following:
    - $\cdot$  The email may have been sent to your spam folder.
    - There may have been a typo in your email address.
  - \*If you did not receive the confirmation email within 24 hours please contact us at: admin@handsontokyo.org
- 8. Next, you can login with your newly created username and password.
- 9. Once you login, your registration is complete.

# [2] Sign up for a Project

1、First Login ①

Then, from the "Volunteer" 2 drop down menu choose "Calendar"2

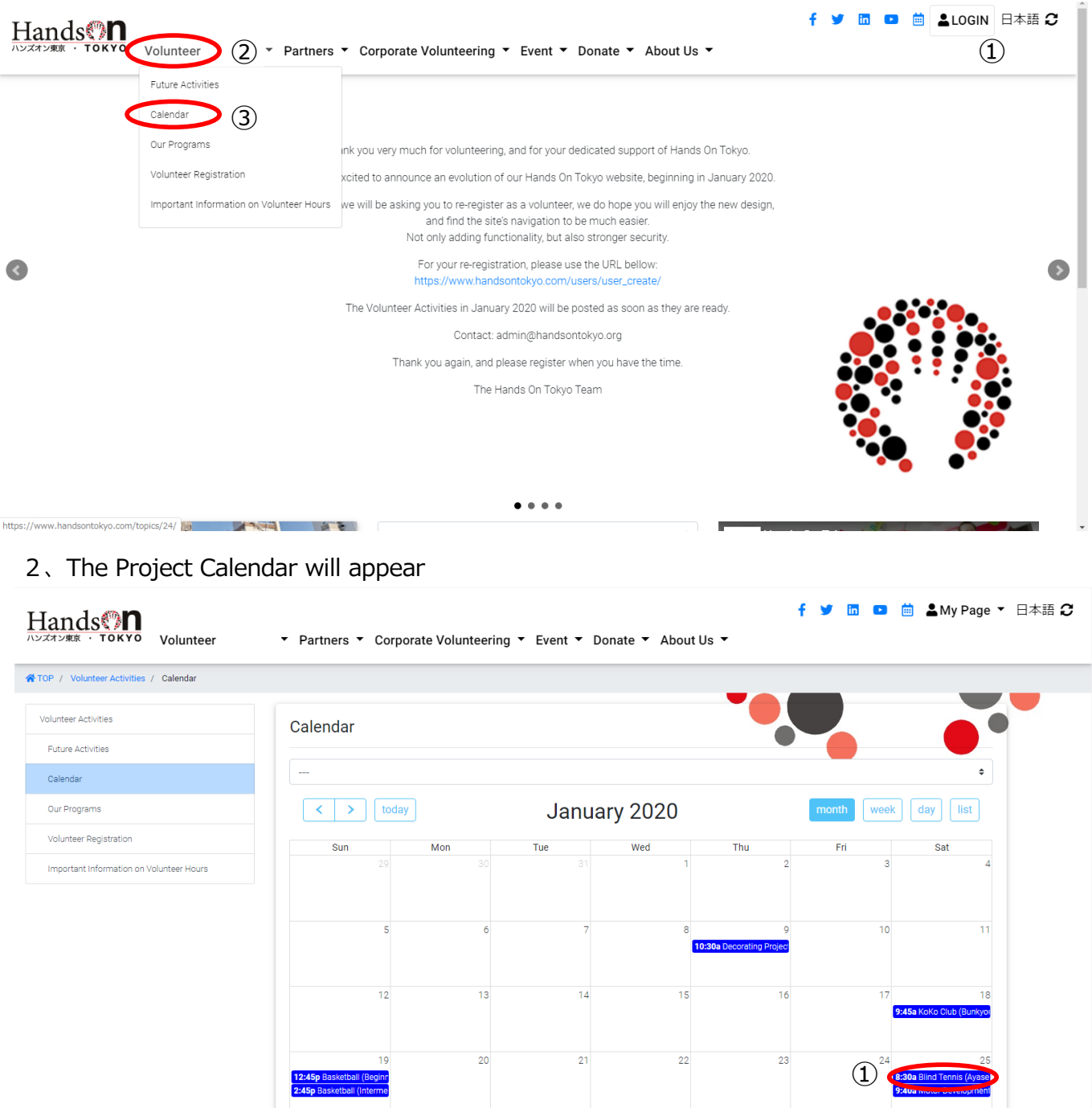

When you find one that interests you, click on it and read the details.

\*For example, if you are interested in helping visually impaired tennis players on 1/25. ①Simply click on the box in 1/25 labeled "Blind Tennis (Ayase)"

### <sup>②</sup>Make sure to check the details of the project

|                              | Event Guidelines: Volunteers must be at least 15 years old. Experience of tennis (Beginner) is necessary.                                                         | Iv Page 🔻       | 日本語 🖸 |
|------------------------------|----------------------------------------------------------------------------------------------------|-----------------|-------|
| Hands                        | What to bring:                                                                                                    | i) i ugo        |       |
| ハンズオン東京 ・ TOKYO              | * Indoor shoes to wear in the school's gymnasium. (Shoes that have not been worn outside arepreferred. If they have been worn outside, please wipe the soles      |                 |       |
|                              | clean before you step into thegym.)                                                                                                    |                 |       |
| TOP / Volunteer Activities / | * Towel                                                                                                    |                 |       |
|                              | * Beverage (no vending machines on site)                                                                                                    |                 |       |
| Volunteer Activities         | * A tennis racket will be provided                                                                                                    |                 |       |
|                              | What to wear:                                                                                                    |                 |       |
| Future Activities            | * Sportswear/ tennis wear. No Jeans.                                                                                                    |                 |       |
| Calendar                     | * There is a locker room on site which you may use.                                                                                                    | 0               |       |
| Continuor                    |                                                                                                    |                 |       |
| Our Programs                 | *An automatic confirmation e-mail will be sent to the e-mail you gave us when you registered as a volunteer. Please refer to the attached document.               | list            |       |
| Volunteer Depistration       | **To Cannol                                                                                                    |                 |       |
|                              | If you need to cancel your participation at this time, please cancel your participation through our website. (Sign in, go to "Calendar", click on the date of the | Sat             |       |
| Important Information on Vol | activity, and click "Cancel".)                                                                                                    | 4               |       |
|                              |                                                                                                    |                 |       |
|                              | If you need to cancel within 24 hours of the project meeting time, the "Cancel" button will not appear on the website so please call the Volunteer Leader. Your   |                 |       |
|                              | Volunteer Leader's contact information is in the 'information sheet', the attached document, sent to you via an automatic confirmation e-mail at signing up the   | 11              |       |
|                              | project.                                                                                                    |                 |       |
|                              |                                                                                                    |                 |       |
|                              | *Please be aware that your volunteer Leader will not be able to get your email addressed to info@nandsontokyo.org.                                                |                 |       |
|                              |                                                                                                    | 18              |       |
|                              | List of Participants (1):                                                                                                    | o Club (Bunkyoi |       |
|                              | HOT Volunteer                                                                                                    |                 |       |
|                              | Ho Front Real                                                                                                    | 25              |       |
|                              |                                                                                                    | Tennis (Avase   |       |
|                              |                                                                                                    | or Development  |       |
|                              | sign up close                                                                                                    |                 |       |
|                              |                                                                                                    |                 |       |

- ③ If you wish to participate click "SIGN UP."
  ④ If your project "sign up" request is complete, it will be marked as "DONE." We will send the following email to your registered email address. For more details, please refer to your "My Page."

From: admin@handsontokyo.org [mailto:admin@handsontokyo.org] Sent: Friday, December 20, 2019 1:44 PM To: \*\*\*\*\*\*\* Subject: Thank you for signing up

Dear \*\*\*\*\*,

プロジェクトの登録を受け付けました。 詳細はマイページでご確認ください。

Thank you for signing up to our project. For more details, please refer to your "My Page."

http://www.handsontokyo.com/mypage/

ハンズオン東京 ITチーム Hands On Tokyo IT team

4. When you need to cancel a project

#### 1)Either

- Select the project from the calendar
- Select the project from "My Page"

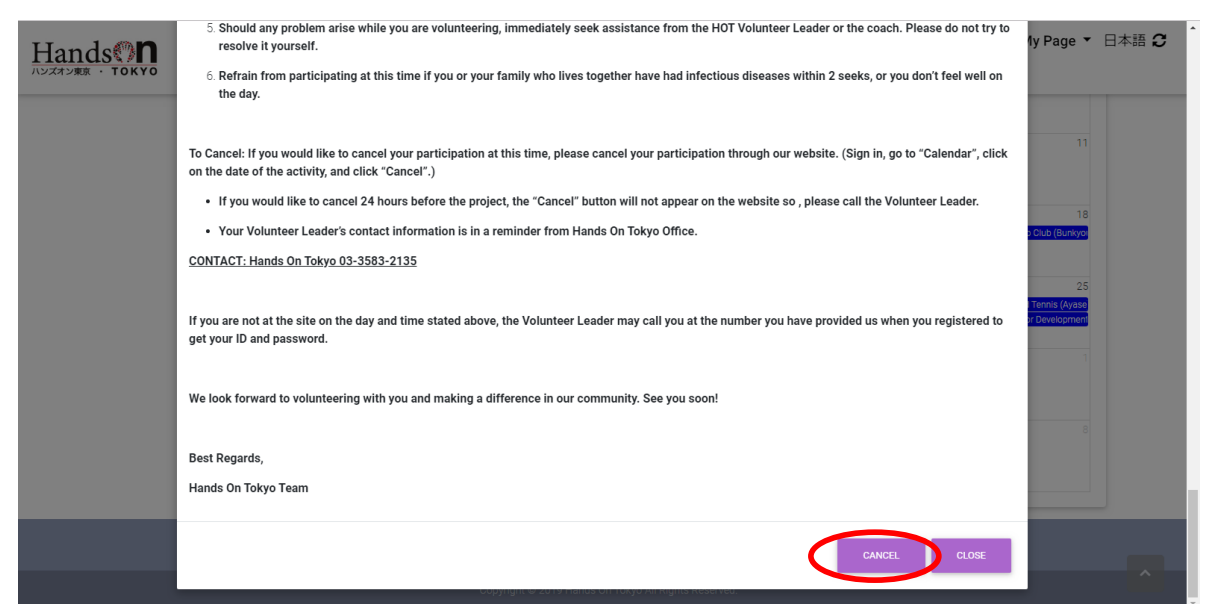

- ② Then click "CANCEL" in the bottom right.
- ③ If your project "Cancel" request is complete, it will be marked as "SIGN UP." We will send the following email to your registered email address. For more details, please refer to your "My Page."

From: admin@handsontokyo.org [mailto:admin@handsontokyo.org] Sent: Friday, December \*\*, 2019 11:11 AM To\*\*\*\*\*\*\* Subject: Information from Hands On Tokyo

Dear \*\*\*\*\*,

キャンセルの受付が完了しました。 詳細はマイページでご確認ください。

Your cancellation is confirmed. For details, please refer to your "My Page."

http://www.handsontokyo.com/mypage/

ハンズオン東京 ITチーム Hands On Tokyo IT team  $5\,{\scriptstyle \rm C}$  When registering for a Wait List

 $\odot$ 

- 1 When a project is already full , it is marked "FULL" in the upper left.
- ② If you want to wait for If you want to wait for cancellation, please click "WAITING LIST" in the bottom right.

| • ) (1) | FULL                                  | [TEST] Hands                                                               | OnTokyo                                               |                               |    |              | ×             |   |    |
|---------|---------------------------------------|----------------------------------------------------------------------------|-------------------------------------------------------|-------------------------------|----|--------------|---------------|---|----|
|         | DATE and<br>Application<br>The number | TIME : Dec. 26, 20<br>period : Dec. 10, 2019,<br>r of people recruited : 2 | 19, 3:50 p.m Dec. 2<br>5:51 p.m Dec. 25, 2019,<br>/ 2 | 26, 2019, 5 p.m.<br>3:50 p.m. |    |              |               | 3 |    |
| te      | EventNo.                              | :0058<br>/TEST                                                             |                                                       |                               |    |              |               |   | 6  |
|         | None                                  |                                                                            |                                                       |                               |    |              |               |   | 13 |
|         |                                       |                                                                            |                                                       |                               | (2 |              | 11            |   | 20 |
|         |                                       | _                                                                          |                                                       | _                             |    | WAITING LIST | <b>&gt;</b> × |   | 27 |
|         |                                       | 29                                                                         | 30                                                    | 31                            |    |              |               |   |    |

③ If your project "WAITING LIST" request is complete, it will be marked as "DONE." We will send the following email to your registered email address. For more details, please refer to your "My Page."

| From: admin@handsontokyo.org [mailto:admin@handsontokyo.org]<br>Sent: Friday, December **, 2019 2:34 PM<br>To: *********<br>Subject: Thank you for signing up |
|----------------------------------------------------------------------------------------------------|
| Dear *********,                                                                                                    |
| キャンセル待ちの受付が完了しました。<br>詳細はマイページでご確認ください。                                                                                                    |
| Your name is on the Waiting List.<br>For details, please refer to your "My Page."                                                                             |
| http://www.handsontokyo.com/mypage/                                                                                                    |
| ハンズオン東京 ITチーム<br>Hands On Tokyo IT team                                                                                                    |
|                                                                                                    |

## [2] How to use "My Page"

1 You can check your volunteer events schedule and your participation record on your "My Page."
 "My Page" automatically updates to represent your most recent information.
 ①First Login

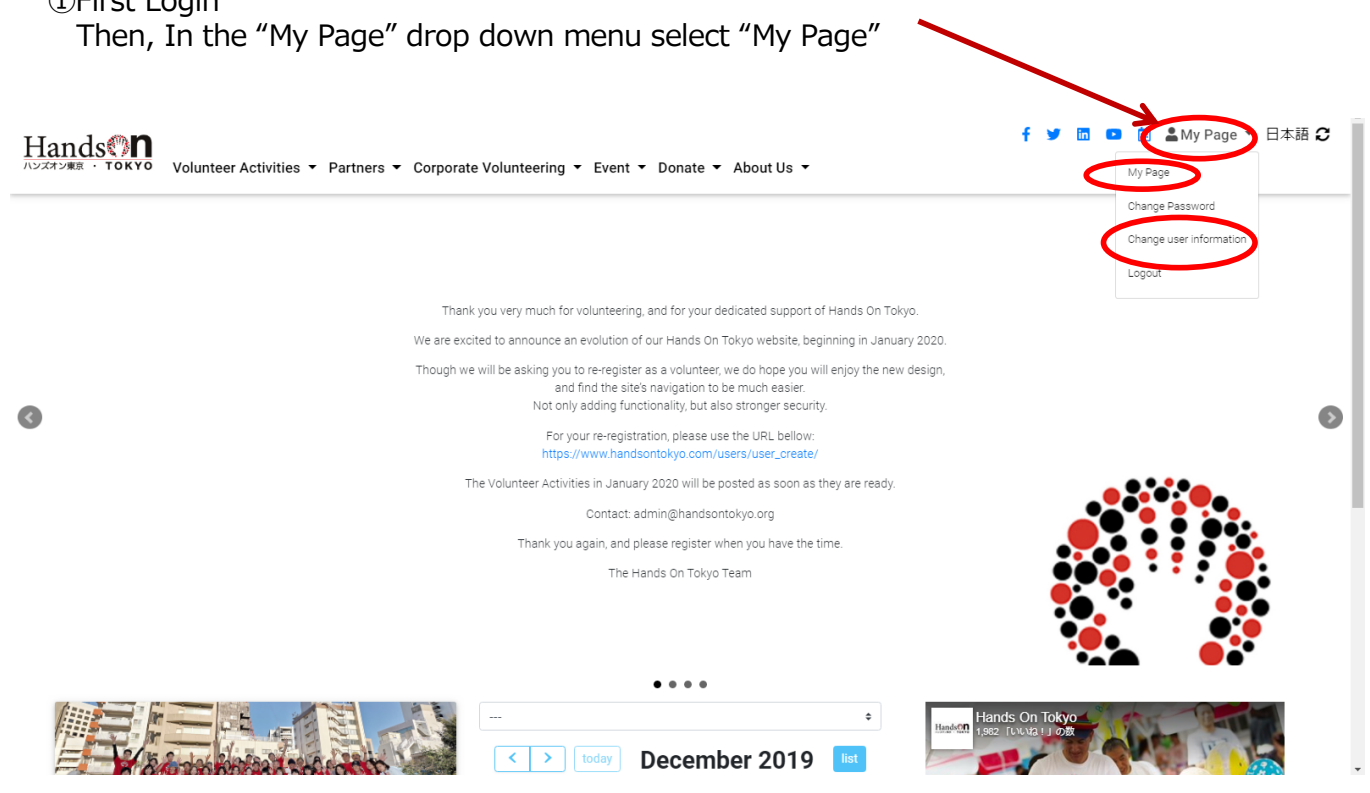

2 "My Page" Introduction

①For Changing your password :

\*Now you can change your password from "My Page."

\*If you forget your password please take the "Forgot Password" steps starting from the login screen

| Hands Volunteer Activities - Partners | : ▼ Corporate Volunteering ▼ Event ▼ Donate ▼ About Us ▼ | f 🏏 🛅 🚥 🛗 🛓 LOGIN 日本語 🕃 |
|---------------------------------------|----------------------------------------------------------|-------------------------|
| TOP / LOGIN                           |                                                          |                         |
|                                       | LOGIN                                                    |                         |
|                                       |                                                          |                         |
|                                       | E-mail                                                   |                         |
|                                       | Password                                                 |                         |
|                                       | Forgot Password?                                         |                         |
|                                       | LOGIN                                                    |                         |
|                                       | Volunteer Registration                                   |                         |
|                                       |                                                          |                         |
|                                       |                                                          |                         |

②Changing user information:

\*Now you can change your user info from "Change user information"